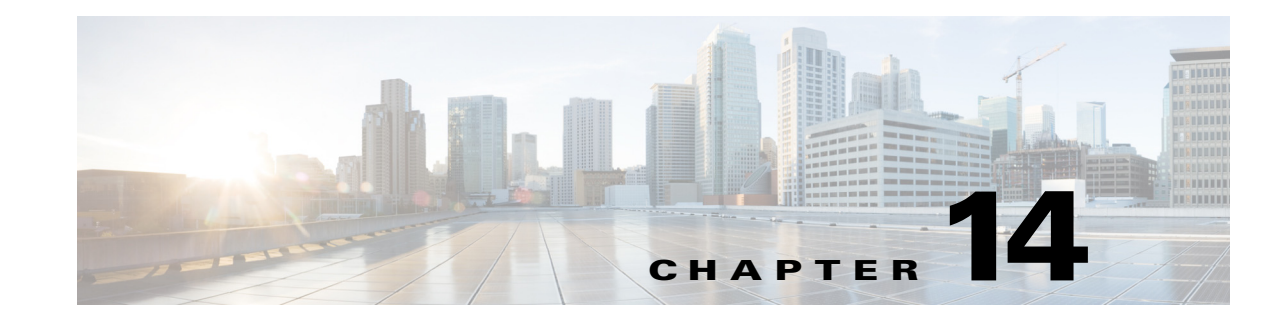

# **Configuring and Monitoring the Switch Fabric Functionality**

This chapter describes how to configure the switching mode and monitor the switch fabric functionality that is included on the Supervisor Engine 720-10GE and the Supervisor Engine 720:

- Understanding the Switch Fabric Functionality, page 14-1
- Configuring the Switch Fabric Functionality, page 14-3
- Monitoring the Switch Fabric Functionality, page 14-4

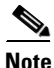

For complete syntax and usage information for the commands used in this chapter, see the Cisco IOS Master Command List, at this URL:

http://www.cisco.com/en/US/docs/ios/mcl/allreleasemcl/all\_book.html

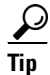

For additional information about Cisco Catalyst 6500 Series Switches (including configuration examples and troubleshooting information), see the documents listed on this page:

http://www.cisco.com/en/US/products/hw/switches/ps708/tsd\_products\_support\_series\_home.html Participate in the Technical Documentation Ideas forum

## **Understanding the Switch Fabric Functionality**

These sections describe how the switch fabric functionality works:

- Switch Fabric Functionality Overview, page 14-2
- Forwarding Decisions for Layer 3-Switched Traffic, page 14-2
- Switching Modes, page 14-2

#### **Switch Fabric Functionality Overview**

The switch fabric functionality is built into the supervisor engine and creates a dedicated connection between fabric-enabled modules and provides uninterrupted transmission of frames between these modules. In addition to the direct connection between fabric-enabled modules provided by the switch fabric functionality, fabric-enabled modules also have a direct connection to the 32-Gbps forwarding bus.

### **Forwarding Decisions for Layer 3-Switched Traffic**

Either a PFC3 or a Distributed Feature Card 3 (DFC3) makes the forwarding decision for Layer 3-switched traffic as follows:

- A PFC3 makes all forwarding decisions for each packet that enters the switch through a module without a DFC3.
- A DFC3 makes all forwarding decisions for each packet that enters the switch on a DFC3-enabled module in these situations:
  - If the egress port is on the same module as the ingress port, the DFC3 forwards the packet locally (the packet never leaves the module).
  - If the egress port is on a different fabric-enabled module, the DFC3 sends the packet to the egress module, which sends it out the egress port.
  - If the egress port is on a different nonfabric-enabled module, the DFC3 sends the packet to the supervisor engine. The supervisor engine fabric interface transfers the packet to the 32-Gbps switching bus where it is received by the egress module and is sent out the egress port.

#### **Switching Modes**

With a Supervisor Engine 720-10GE or a Supervisor Engine 720, traffic is forwarded to and from modules in one of the following modes:

- Compact mode—The switch uses this mode for all traffic when only fabric-enabled modules are installed. In this mode, a compact version of the DBus header is forwarded over the switch fabric channel, which provides the best possible performance.
- Truncated mode—The switch uses this mode for traffic between fabric-enabled modules when there are both fabric-enabled and nonfabric-enabled modules installed. In this mode, the switch sends a truncated version of the traffic (the first 64 bytes of the frame) over the switch fabric channel.
- Bus mode (also called flow-through mode)—The switch uses this mode for traffic between nonfabric-enabled modules and for traffic between a nonfabric-enabled module and a fabric-enabled module. In this mode, all traffic passes between the local bus and the supervisor engine bus.

Table 14-1 shows the switching modes used with fabric-enabled and nonfabric-enabled modules installed.

| Modules                                                                            | Switching Modes        |
|------------------------------------------------------------------------------------|------------------------|
| Between fabric-enabled modules (when no nonfabric-enabled modules are installed)   | Compact <sup>1</sup>   |
| Between fabric-enabled modules (when nonfabric-enabled modules are also installed) | Truncated <sup>2</sup> |
| Between fabric-enabled and nonfabric-enabled modules                               | Bus                    |
| Between non-fabric-enabled modules                                                 | Bus                    |

#### Table 14-1 Switch Fabric Functionality Switching Modes

1. In **show** commands, displayed as dcef mode for fabric-enabled modules with DFC3 installed; displayed as fabric mode for other fabric-enabled modules.

2. Displayed as fabric mode in show commands.

## **Configuring the Switch Fabric Functionality**

To configure the switching mode, perform this task:

| Command                                          | Purpose                        |
|--------------------------------------------------|--------------------------------|
| Router(config)# [no] fabric switching-mode allow | Configures the switching mode. |
| {bus-mode   {truncated [{threshold [number]}]}   |                                |

When configuring the switching mode, note the following information:

- To allow use of nonfabric-enabled modules or to allow fabric-enabled modules to use bus mode, enter the **fabric switching-mode allow bus-mode** command.
- To prevent use of nonfabric-enabled modules or to prevent fabric-enabled modules from using bus mode, enter the **no fabric switching-mode allow bus-mode** command.

Caution

When you enter the **no fabric switching-mode allow bus-mode** command, power is removed from any nonfabric-enabled modules installed in the switch.

- To allow fabric-enabled modules to use truncated mode, enter the **fabric switching-mode allow truncated** command.
- To prevent fabric-enabled modules from using truncated mode, enter the **no fabric switching-mode allow truncated** command.
- To configure how many fabric-enabled modules must be installed before they use truncated mode instead of bus mode, enter the **fabric switching-mode allow truncated threshold** *number* command.
- To return to the default truncated-mode threshold, enter the **no fabric switching-mode allow truncated threshold** command.

Г

# **Monitoring the Switch Fabric Functionality**

The switch fabric functionality supports a number of **show** commands for monitoring purposes. A fully automated startup sequence brings the module online and runs the connectivity diagnostics on the ports.

These sections describe how to monitor the switch fabric functionality:

- Displaying the Switch Fabric Redundancy Status, page 14-4
- Displaying Fabric Channel Switching Modes, page 14-4
- Displaying the Fabric Status, page 14-5
- Displaying the Fabric Utilization, page 14-5
- Displaying Fabric Errors, page 14-6

#### **Displaying the Switch Fabric Redundancy Status**

To display the switch fabric redundancy status, perform this task:

| Command                    | Purpose                                   |
|----------------------------|-------------------------------------------|
| Router# show fabric active | Displays switch fabric redundancy status. |

```
Router# show fabric active
Active fabric card in slot 5
No backup fabric card in the system
Router#
```

#### **Displaying Fabric Channel Switching Modes**

To display the fabric channel switching mode of one or all modules, perform this task:

| Command                                                        | Purpose                                                       |
|----------------------------------------------------------------|---------------------------------------------------------------|
| Router# show fabric switching-mode [module {slot_number   all] | Displays fabric channel switching mode of one or all modules. |

This example shows how to display the fabric channel switching mode of all modules:

| Router#  | show | fabric | switcl | ning-mode | module | a11 |
|----------|------|--------|--------|-----------|--------|-----|
| Module S | Slot | Swit   | ching  | Mode      |        |     |
| 3        |      |        |        | Bus       |        |     |
| 5        |      |        |        | Bus       |        |     |
| Router#  |      |        |        |           |        |     |

## **Displaying the Fabric Status**

To display the fabric status of one or all switching modules, perform this task:

| Command                                        | Purpose                 |
|------------------------------------------------|-------------------------|
| Router# show fabric status [slot_number   all] | Displays fabric status. |

This example shows how to display the fabric status of all modules:

| Router# <b>sh</b> | ow fak | oric st | atus  |        |            |         |         |
|-------------------|--------|---------|-------|--------|------------|---------|---------|
| slot chan         | nel sp | beed mo | dule  | fabric | hotStandby | Standby | Standby |
|                   |        | S       | tatus | status | support    | module  | fabric  |
| 1                 | 0      | 20G     | OK    | OK     | N/A        |         |         |
| 1                 | 1      | 20G     | OK    | OK     | N/A        |         |         |
| 2                 | 0      | 20G     | OK    | OK     | Y(not-hot) |         |         |
| 2                 | 1      | 20G     | OK    | OK     | Y(not-hot) |         |         |
| 3                 | 0      | 20G     | OK    | OK     | Y(not-hot) |         |         |
| 4                 | 0      | 20G     | OK    | OK     | Y(not-hot) |         |         |
| 4                 | 1      | 20G     | OK    | OK     | Y(not-hot) |         |         |
| Router#           |        |         |       |        |            |         |         |
|                   |        |         |       |        |            |         |         |

## **Displaying the Fabric Utilization**

To display the fabric utilization of one or all modules, perform this task:

| Command                                             | Purpose                      |
|-----------------------------------------------------|------------------------------|
| Router# show fabric utilization [slot_number   all] | Displays fabric utilization. |

This example shows how to display the fabric utilization of all modules:

| Router# | show fabric | utilizati | on all    |          |
|---------|-------------|-----------|-----------|----------|
| slot    | channel     | speed     | Ingress % | Egress % |
| 1       | 0           | 20G       | 0         | 0        |
| 1       | 1           | 20G       | 0         | 0        |
| 2       | 0           | 20G       | 0         | 24       |
| 2       | 1           | 20G       | 0         | 24       |
| 3       | 0           | 20G       | 48        | 0        |
| 4       | 0           | 20G       | 0         | 0        |
| 4       | 1           | 20G       | 0         | 0        |
| Router# |             |           |           |          |

## **Displaying Fabric Errors**

To display fabric errors of one or all modules, perform this task:

| Command                                                               | Purpose                 |
|-----------------------------------------------------------------------|-------------------------|
| Router# <b>show fabric errors</b> [ <i>slot_number</i>   <b>all</b> ] | Displays fabric errors. |

This example shows how to display fabric errors on all modules:

#### Router# show fabric errors

Module errors: slot channel hbeat DDR sync لتحد. 0 د 8 د 8 crc sync 0 0 0 0 0 1 0 0 0 0 0 0 8 0 0 9 0 0 0 0 0 Fabric errors: buffer slot channel sync timeout 0 0 1 0 0 0 0 8 0 0 8 1 0 0 0 9 0 0 0 0 Router#

<u>}</u> Tip

For additional information about Cisco Catalyst 6500 Series Switches (including configuration examples and troubleshooting information), see the documents listed on this page:

http://www.cisco.com/en/US/products/hw/switches/ps708/tsd\_products\_support\_series\_home.html Participate in the Technical Documentation Ideas forum